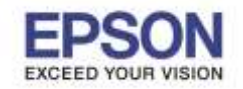

## ้<mark>ปํญหา :</mark> กรณีสั่งพิมพ์งาน กระดาษขนาด A4 แล้วไฟ Error กระพริบที่เครื่องพิมพ์

หรือแจ้ง Error 024-963 Paper is not loaded in the selected tray. Wrong size paper was detected. (including when

#### MPF has run out of paper) ที่ไดร์เวอร์และหน้าเครื่องพิมพ์

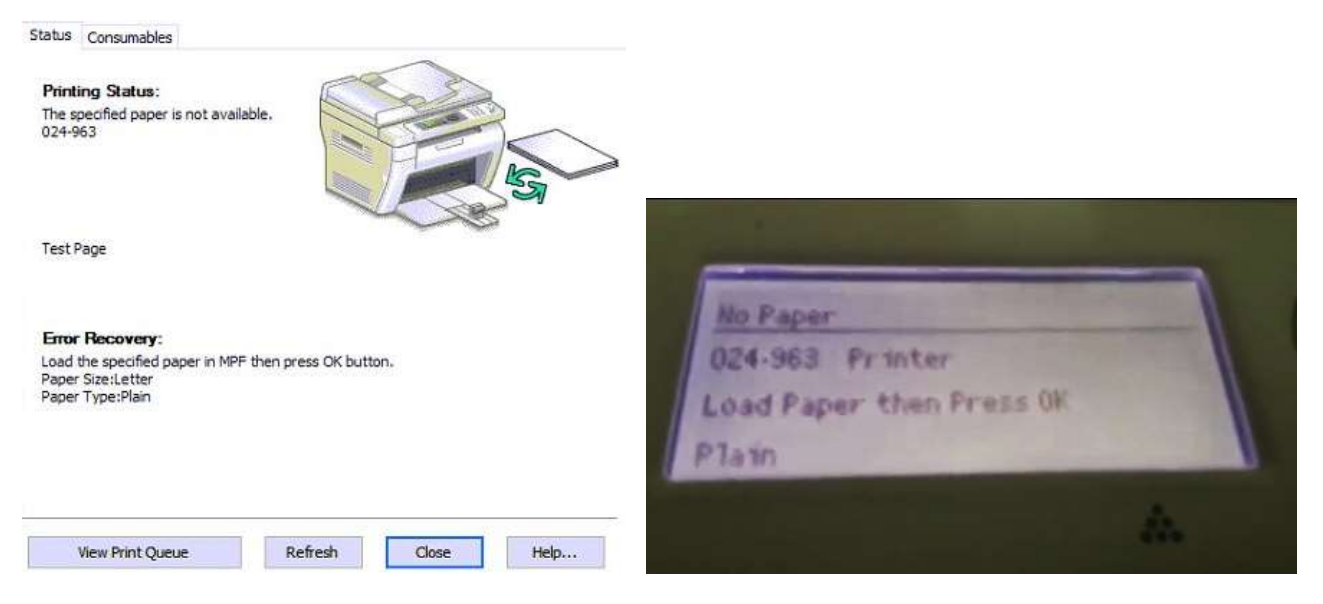

้<mark>วิธีแก้ไข :</mark> เลือกขนาดกระดาษที่ Driver ,หน้าเครื่องพิมพ์ และโปรแกรมที่ลูกค้าใช้งาน

<mark>หมายเหตุ :</mark> ก่อนการตั้งค่าแนะนำให้ปิดโปรแกรมทุกอย่างก่อน และแนะนำตั้งค่ากับเครื่องที่ต่อตรงกับเครื่องพิมพ์

## <u>สำหรับ Windows XP</u>

## 1.คลิกที่ Start เลือก Printer and Faxs

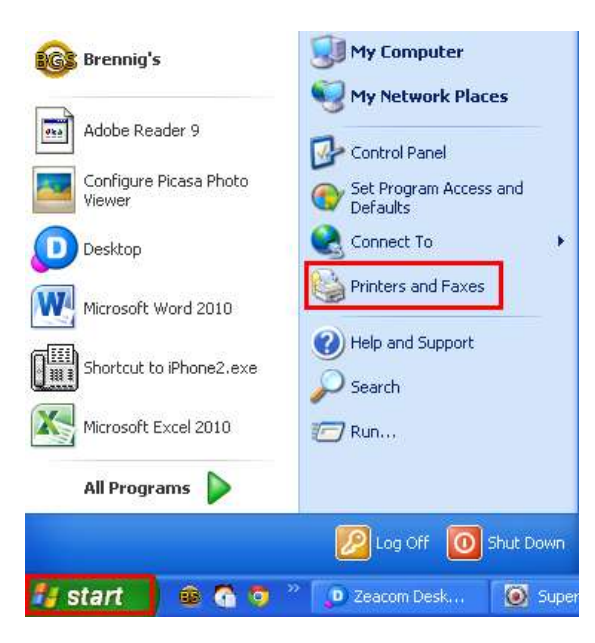

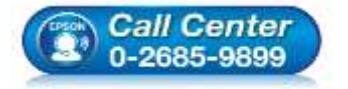

- สอบถามข้อมูลการใช้งานผลิตภัณฑ์และบริการ
- โทร**.0-2685-9899**
- เวลาทำการ :วันจันทร์ ศุกร์ เวลา 8.30 17.30 น.ยกเว้นวันหยุดนักขัดฤกษ์
- <u>www.epson.co.th</u>

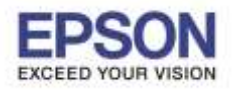

หัวข้อ รองรับปริ้นเตอร์ร่น

: วิธีการแก้ไข Error 024-963 : MX14/MX14NF/M1400/CX17NF/C1700 รองรับระบบปฏิบัติการ : Windows XP /7 /8 /8.1 /10

# <u>สำหรับ Windows 7</u>

#### 1.คลิก Start เลือก Devices and Printers

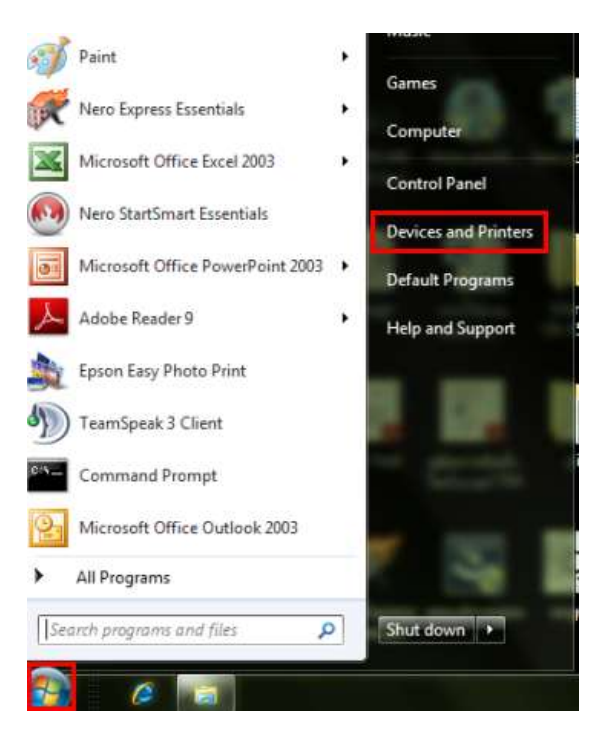

# 2.คลิกขวาที่ชื่อเครื่องพิมพ์ เลือก Printing Preferences...

| EPSON AL-M1400      |                              |
|---------------------|------------------------------|
| Sepson AL-M201      | Open                         |
| 📚 EPSON AL-M231(    | Set as Default Printer       |
| 💩 EPSON AL-M241     | Printing Preferences         |
| 🐚 EPSON AL-M400     | Thinding Preferences II.     |
| 실 EPSON AL-MX14     | Pause Printing               |
| 🗟 EPSON B-500DN 🗍   | Chaving                      |
| 🍓 EPSON B-500DN     | Dhanny<br>Usa Dristan Oslisa |
| EPSON B-510DN _     | Use Printer Unline           |
| 🍓 EPSON DLQ-350     | Create Shortcut              |
| 🗟 EPSON EPL-6200    | Delete                       |
| 실 EPSON EPL-N250    | Rename                       |
| 🚵 EPSON L100 Seri 🗌 | Descetion                    |
| EPSON L200 Seri     | Properties                   |

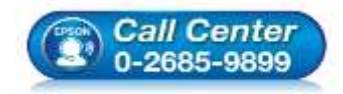

- สอบถามข้อมูลการใช้งานผลิตภัณฑ์และบริการ โทร.**0-2685-9899**
- เวลาทำการ : วันจันทร์ ศุกร์ เวลา 8.30 17.30 น.ยกเว้นวันหยุดนักขัตฤกษ์
- www.epson.co.th

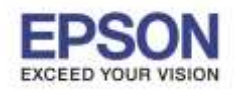

## 3.คลิกที่ แทบ Paper/Output

## ที่ Paper Size เลือก A4(210x297mm) และ Paper Type เลือก Plain

| EPSON AL-M1400 Printing Preferences          | 2                                           |
|----------------------------------------------|---------------------------------------------|
| aper/Output Graphics Layout Watermarks/Forms |                                             |
| Favorites:<br>Change>Standard<br>Save Edit   | Copies:<br>1 😋 🖾 Collated<br>Paper Summary: |
| Duplex.                                      | A4 , Plain                                  |
|                                              | Paper Size                                  |
|                                              | A4 (210 x 297 mm)                           |
|                                              | Paper Type:<br>Plain 💙                      |
|                                              | MPF Cirientation     Portrol                |
|                                              | Envelope/Paper Setup Navigator              |
|                                              | Printer Status Restore Defaults             |
|                                              | OK Cancel Apply Help                        |

## 4.คลิกที่ แทบ Layout

ที่ Output Size เลือก A4(210x297mm) จากนั้นคลิก OK

|                                               | <u>í</u> 🔼 |
|-----------------------------------------------|------------|
| Paper/Output Graphics Layout Watermarks/Forms |            |
| Image <u>O</u> rientation:                    |            |
| Portrait 👻                                    |            |
| Multiple Up:                                  |            |
| 1 Up 💙                                        |            |
|                                               |            |
|                                               |            |
|                                               |            |
| Poster/Mixed Document                         |            |
|                                               |            |
| Output <u>S</u> ize:                          |            |
| A4 (210 x 297 mm)                             |            |
| Redu <u>c</u> e / Enlarge                     |            |
| 25-4 <u>0</u> 0%: 83 %                        |            |
|                                               |            |
| Margin Shift/Margin Restore [                 | efaults    |
| OK Cancel Apply                               | Help       |

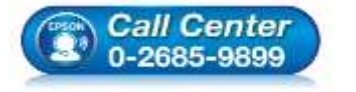

- 🕨 สอบถามข้อมูลการใช้งานผลิตภัณฑ์และบริการ
  - โทร.**0-2685-9899**
- เวลาทำการ : วันจันทร์ ศุกร์ เวลา 8.30 17.30 น.ยกเว้นวันหยุดนักขัตฤกษ์
- <u>www.epson.co.th</u>

EPSON THAILAND / Aug 2016 / CS07

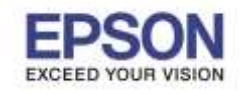

4

## \*\*หมายเหตุ : หากต้องการให้ Windows จำค่า กระดาษ Size A4 แนะนำให้ รีสตาร์ท คอมพิวเตอร์ก่อนการใช้งาน\*\*

วิธีการเลือกขนาด และชนิดกระดาษ A4 ผ่านหน้าเครื่องพิมพ์ สำหรับรุ่น MX14, MX14NF, CX17NF

\*\* สำหรับรุ่นที่มีหน้าจอที่เครื่องพิมพ์ แนะนำให้ดั้งค่าที่เครื่องพิมพ์ด้วย \*\*

| วิธีการเลือกขนาดกระดาษ                                                                                                    | วิธีการเลือกชนิดกระดาษ                                                                                                    |
|----------------------------------------------------------------------------------------------------|----------------------------------------------------------------------------------------------------|
| 1.กดปุ่ม <b>System</b>                                                                                                    | 1.กดปุ่ม <mark>System</mark>                                                                                                    |
| Conv<br>Conv<br>Conv | Stary<br>Stary<br>Pres<br>Stary<br>Stary<br>Sta |
| 2.เลือกเมนู <b>Tray Settings</b> แล้วกดปุ่ม <b>OK</b>                                                                                                    | 2.เลือกเมนู <b>Tray Settings</b> แล้วกดปุ่ม <mark>OK</mark>                                                                                                    |
| System<br>Admin Menu<br>Defaults Settings                                                                                                    | System<br>Admin Menu<br>Defaults Settings                                                                                                    |
| 3.เลือก <b>MPF</b> แล้วกดปุ่ม <b>OK</b>                                                                                                    | 3.เลือก MPF แล้วกดปุ่ม OK                                                                                                    |
| Tray Settings                                                                                                    | Tray Settings                                                                                                    |
| <ul> <li>สอบถามข้อมูลการใช้งานผลิตภัณฑ์และบริการ</li> <li>สอบถามข้อมูลการใช้งานผลิตภัณฑ์และบริการ</li> <li>โทร.0-2685-9899</li> <li>เวลาทำการ : วันจันทร์ – ศุกร์ เวลา 8.30 – 17.30 น.ยกเว้นวันหยุดนักขัตฤกษ์</li> <li>www.epson.co.th</li> <li>EPSON THAILAND / Aug 2016 / CS07</li> </ul>                                                                                                    |                                                                                                    |

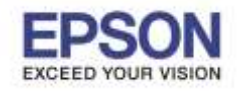

5

หัวข้อ รองรับปริ้นเตอร์รุ่น

: วิธีการแก้ไข Error 024-963 : MX14/MX14NF/M1400/CX17NF/C1700 รองรับระบบปฏิบัติการ : Windows XP /7 /8 /8.1 /10

| 4.เลือก <b>Paper Size</b> แล้วกดปุ่ม <b>OK</b>             | 4.เลือก <b>Paper Type</b> แล้วกดปุ่ม <b>OK</b>        |
|------------------------------------------------------------|-------------------------------------------------------|
| MPF<br>Paper Size A4 - 210x297<br>Paper Type Plain         | MPF<br>Paper Size A4 - 210x297<br>Paper Type Plain    |
| 5.เลือกขนาดกระดาษที่ต้องการแล้วกดปุ่ม <mark>OK</mark>      | 5.เลือกชนิดกระดาษที่ต้องการแล้วกดปุ่ม <mark>OK</mark> |
| Paper Size<br>A4 - 210x297<br>A5 - 148x210<br>B5 - 182x257 | MPF<br>Paper Size A4 - 210x297<br>Paper Type Plain    |

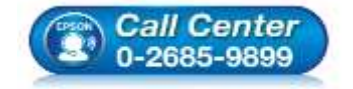

สอบถามข้อมูลการใช้งานผลิตภัณฑ์และบริการ โทร**.0-2685-9899** 

เวลาทำการ : วันจันทร์ – ศุกร์ เวลา 8.30 – 17.30 น.ยกเว้นวันหยุดนักขัตฤกษ์ •

www.epson.co.th

EPSON THAILAND / Aug 2016 / CS07